## Добавление доверенности

Если у вас уже есть МЧД в сервисе Астрал. Доверенность или в распределенном реестре ФНС (ЦПРР ФНС), её можно добавить в Астрал Отчет 4.5 по номеру.

Если у вас еще не создана МЧД в одном из этих сервисов, вы также можете воспользоваться данным способом добавления доверенности, предварительно создав там МЧД и отправив её.

Чтобы создать МЧД в Астрал.Доверенность, воспользуйтесь инструкцией Создание новой МЧД на вкладке **Доверенность для отчетности** (ФНС). Затем подпишите и отправьте МЧД в ФНС, воспользовавшись статьей Подписание и отправка МЧД. Дождитесь, пока доверенность примет статус "Действует".

Для добавления доверенности в Астрал Отчет 4.5 необходимо скопировать номер действующей доверенности из Астрал.Доверенность. Перейдите в сервис Астрал.Доверенность и нажмите кнопку **Копировать** справа от необходимой доверенности:

|   | 🚫 Астрал.Доверенно     | сть                               |                           |                      |        | - 8 -                    |
|---|------------------------|-----------------------------------|---------------------------|----------------------|--------|--------------------------|
| + | Создать доверенность   | Мои доверенности: О               | публикованные             | 2                    |        | + Добавить по номеру     |
| C | Мои доверенности \land | В таблице представлены довереннос | ти, которые были подписан | ы и отправлены в ФНС |        |                          |
|   | Опубликованные         | Q Поиск на странице Т             | ип 🗸 Статус 🗸             |                      |        |                          |
| • | Получены на подпись    | Тип Доверитель                    | Представитель             | Срок действия        | Статус | Действия                 |
| C | Черновики              | Отчетность                        |                           |                      | Копир  | овать номер доверенности |

Перейдите в Астрал Отчет 4.5 и откройте редактор доверенностей, нажав кнопку Доверенности:

|      |                                    | «Астрал Отчет»      |                               |                                                     |  |  | $\times$ |  |
|------|------------------------------------|---------------------|-------------------------------|-----------------------------------------------------|--|--|----------|--|
| Файл | Редактор отчетов Доверенности Помо | Доверенности Помощь |                               | Текущий пользователь <b>Демонстрационная органи</b> |  |  |          |  |
|      |                                    |                     |                               |                                                     |  |  |          |  |
|      |                                    | ет                  |                               |                                                     |  |  |          |  |
|      |                                    |                     | _                             |                                                     |  |  |          |  |
|      |                                    |                     |                               |                                                     |  |  |          |  |
|      |                                    | $\rightarrow$       |                               |                                                     |  |  |          |  |
|      | 上發                                 |                     |                               | $\leftarrow$                                        |  |  |          |  |
|      | Подготовка документов              |                     | Передача/получение документов |                                                     |  |  |          |  |
|      |                                    |                     |                               |                                                     |  |  |          |  |
|      | П Реестры Связ<br>техг             |                     | вь с<br>юддержкой             | ? База знаний<br>продукта                           |  |  |          |  |
|      |                                    |                     |                               |                                                     |  |  |          |  |

В окне Редактор доверенностей нажмите Создать Найти по номеру:

|                                       | Редактор доверенностей |                       |  |
|---------------------------------------|------------------------|-----------------------|--|
| 🕂 Создать 🖉 Редактировать 🖂 Отправить | 🗙 Удалить 📑 Экспо      | рт [] Импорт 🛱 Печать |  |
| Создать новую                         |                        |                       |  |
| Найти по номеру                       |                        |                       |  |
| Доверитель                            | ИНН/КПП                | Представитель         |  |
|                                       |                        |                       |  |
|                                       |                        |                       |  |
|                                       |                        |                       |  |

В открывшемся окне выберите способ получения доверенности – **Астрал.Доверенность**. Вставьте скопированный номер доверенности, введите ИНН доверителя и нажмите кнопку **Найти**:

|                                         | Поиск доверенности                                  | ×      |
|-----------------------------------------|-----------------------------------------------------|--------|
| Укажите способ пол<br>Астрал.Довереннос | учения доверенности<br>ть 🔿 Напрямую через ЦПРР ФНС |        |
| Укажите данные дов                      | зеренности                                          |        |
| Номер доверенности:                     | 1111                                                | ×      |
| ИНН доверителя:                         | 96479                                               |        |
|                                         | Найти                                               | Отмена |
|                                         |                                                     |        |

Добавленная МЧД появится в списке доверенностей:

|                 |                                | Редактор д           | оверенностей             |             |                |     |
|-----------------|--------------------------------|----------------------|--------------------------|-------------|----------------|-----|
| ⊢ Создат        | ть 🖉 Редактировать 🖂 Отправить | 🗙 Удалить 📑 Экспо    | рт 🌔 Импорт 🖨 Печать     |             |                |     |
| писок М         | ЧД 🕕                           |                      |                          |             |                |     |
| <b>О</b> Поиск. |                                |                      |                          |             |                |     |
|                 | Доверитель                     | ИНН/КПП              | Представитель            | Дата начала | Дата окончания | ΦΗΟ |
| С               |                                | 9645814664/999901001 | Винегретов Тест Нпюлович | 17.08.2023  | 17.08.2024     |     |

После активации МЧД необходимо отправить заявление на замену сертификата. Так как данные представителя в МЧД отличаются от данных в текущем сертификате. Если не заменить сертификат, то при импорте отчета будет ошибка.